# How to update a Student's Academic Program Information and classification on a student's record using SGASTDN

### **PRE-REGISTRATION**

- 1. Access SGASTDN.
- 2. Enter **ID**.
- 3. Next Block.

## To Update Primary Degree Program

- 4. Double click in **Program** field for **Option List** to update Program of primary curriculum.
- 5. Select All Program Codes.
- 6. Select new program.

#### For updating Dual Degree Programs only:

• Click on **Secondary** icon to update Program of **secondary curriculum** (Second Degree Program)

BA

Secondary

Program:

Primary 🖺

- 7. Update **Program** field in the secondary curriculum block.
- 8. Save.

#### <u>Update Major:</u>

- 9. Click on **Primary** or **Secondary** icon as appropriate.
- 10.Double click in Major1 or Major2 field for Option List.
- 11.Select Attached Majors/Departments. Warning: DO NOT select All Major Codes.

12.Select new major.

## **Update/Verify Concentrations**

13.If concentrations are indicated, verify their validity.

14. To verify if a concentration is valid or to select a new concentration double click in the concentrations field and select attached concentration from the <u>Attached Concentrations</u> pick list.

Note: Banner will not prompt you to add a concentration for those majors that require attached concentrations.

#### 15. Save.

16.Click Return button to return to the General Student Information Window.

Note: See instructions below if you need to update the student's academic year.

## **POST-REGISTRATION**

## To Update Primary Degree Program After Registration Has Occurred:

1. Access SFAREGS.

2. Enter **Term** for which the student's program has to be updated.

- 3. Tab to **ID** field, enter your student's ID, name will default.
- 4. Next Block.

- 5. Select Update Student's Term Information from Navigation Frame.
- 6. Double click on Program field for Option List.
- 7. Select All Program Codes.
- 8. Select new program.

9. Double click in Major1 or Major2 field for Option List.

- 10. Select Attached Majors/Departments.
- 11. Select new major.

Note: You will be able to update attached concentration and Secondary Degree Program in SGASTDN by following the steps described above.

# Updating the Student's academic year for Undergrad students:

- 1. Access *Student Cohorts and Attributes* (SGASADD) on the Navigation Frame.
- 2. Click Next Block twice to access the Student Attributes block.

Note: verify date in the Term field in key block matches the date of the record for which you wish to change the attribute.

- 3. Double click in the **Attributes**, scroll down the list and select appropriate **Attribute** code.
- 4. Save.
- 5. Exit to return to SGASTDN.
- 6. Rollback to refresh.
- 7. Next Block to view changes.

# Changing Graduate student's classification and/or updating their academic year:

- 1. Access *Student Cohorts and Attributes* (SGASADD) on the Navigation Frame.
- 2. Next Block twice to access the Student Attributes block.

Note: verify date in the Term field of the key block matches the date of the record for which you wish to change the year.

3. Double click in the **Attributes**, scroll down the list and select appropriate **Classification** code.

| Student | Attribute Validation (STVATTS) | ×        |
|---------|--------------------------------|----------|
|         | Find 🏾 🕅                       |          |
| Code    | Description                    |          |
| CMD1    | Medicine Year 1                | <b>A</b> |
| CMD2    | Medicine Year 2                |          |
| CMD3    | Medicine Year 3                |          |
| CMD4    | Medicine Year 4                |          |
| CPDF    | Post Doctoral Fellow           |          |
| CPGM    | Post Graduate Medical Ed 📃     |          |
| CUGO    | Undergraduate Level Year 0     |          |
| CUG1    | Undergraduate Level Year 1     |          |
| CUG2    | Undergraduate Level Year 2     |          |
| CUG3    | Undergraduate Level Year 3     |          |
| CUG4    | Undergraduate Level Year 4 —   |          |
|         | UG & UP Leave of Absence       |          |
|         |                                | <b>•</b> |
| РНОТ    | PhD Year L - With Masters      |          |
|         |                                |          |
|         |                                |          |
| Find    | OK                             | Cancel   |
|         |                                |          |
|         |                                |          |

|   | Student | Attribute Validation (STVATTS) | ×        |
|---|---------|--------------------------------|----------|
|   |         | Find 🏾 🕅                       |          |
|   | Code    | Description                    |          |
|   | CDE2    | Dentistry Year 2               | <u> </u> |
|   | CDE3    | Dentistry Year 3               |          |
|   | CDE4    | Dentistry Year 4               |          |
|   | CGCF    | Per Credit & Flat Rate         |          |
|   | CGCP    | Per Credit                     |          |
|   | CGUX    | Per Credit Non-Thes Extension  |          |
|   | CGLA    | G1 & G2 Leave of Absence       |          |
|   | CGNR    | Grad Non-Resident              |          |
|   | LGIA    | Thesis Additional Session      |          |
|   |         | Thesis Continuing              |          |
| 7 | ССТИ    | Thesis Full-time               |          |
|   |         | Thesis Hall-time               |          |
|   |         | Asiang Additional Session      | -        |
|   | •       |                                |          |
|   |         |                                |          |
|   | Find    | Πκ                             | Cancel   |
|   |         |                                | Canoor   |
|   |         |                                |          |

4. To update academic year, move cursor to the next record by pressing the down arrow on your keyboard.

| aru. | <br>Attribute | Description |  |
|------|---------------|-------------|--|
|      | CGCP          | Per Credit  |  |
|      | YR01          | Year 1      |  |
|      |               |             |  |
|      |               |             |  |

5. **Double click** in the attribute field. From the **Student Attribute Validation Table** (STVATTS), scroll down the list and select appropriate year by double clicking on the item or by clicking on **OK**.

6. Save.

- 7. Exit to return to SGASTDN.
- 8. Rollback to refresh.

9. Next Block to view changes.

Note: Classification code is invisible on SGASTDN for graduate students.

|      | Find 🏾 🖗                   |     |
|------|----------------------------|-----|
| Code | Description                |     |
| CUG2 | Undergraduate Level Year 2 |     |
| CUG3 | Undergraduate Level Year 3 |     |
|      | Undergraduate Level Year 4 |     |
|      | UG & UP Leave of Absence   |     |
|      |                            |     |
|      | Yeard<br>Yeard             |     |
|      |                            |     |
|      | Teal 2<br>Year 2           |     |
| MB04 | Year A                     |     |
| MB05 | Year 5                     |     |
| MBUB | Year 6                     |     |
| MB07 | Year 7                     |     |
| MB08 | Year 8                     |     |
| YR09 | Year 9                     | -   |
|      |                            |     |
|      |                            |     |
|      | 01/                        | . 1 |

the

# To Create New Effective Term:

- 1. **Rollback** to key block on SGASTDN.
- 2. Enter the effective term you would like to create in **Term** field.
- 3. Next Block.

New Term: 200301

- 4. Double click in **New Term** field for Option List.
- 5. Click on Create New Effective Term.
- 6. Enter the effective term you would like to create in **New Term** field (It should now matches the term indicated in key block).
- 7. Update Program, Major/Concentration as appropriate by following the steps described on previous pages.
- 8. **Save**.